# NAVNET QUICK SETUP GUIDE 10.4 inch series, single display (with optional equipment shown)

STEP 1 (Confirm no simulator modes are selected [SIM] would be displayed in upper left corner of display)

Connect the GPS position source. Use the Furuno BBWGPS antenna, Furuno GP32 or any compatible external device (must output NMEA sentences GGA, VTG, ZDA, see manufacturer specifications).

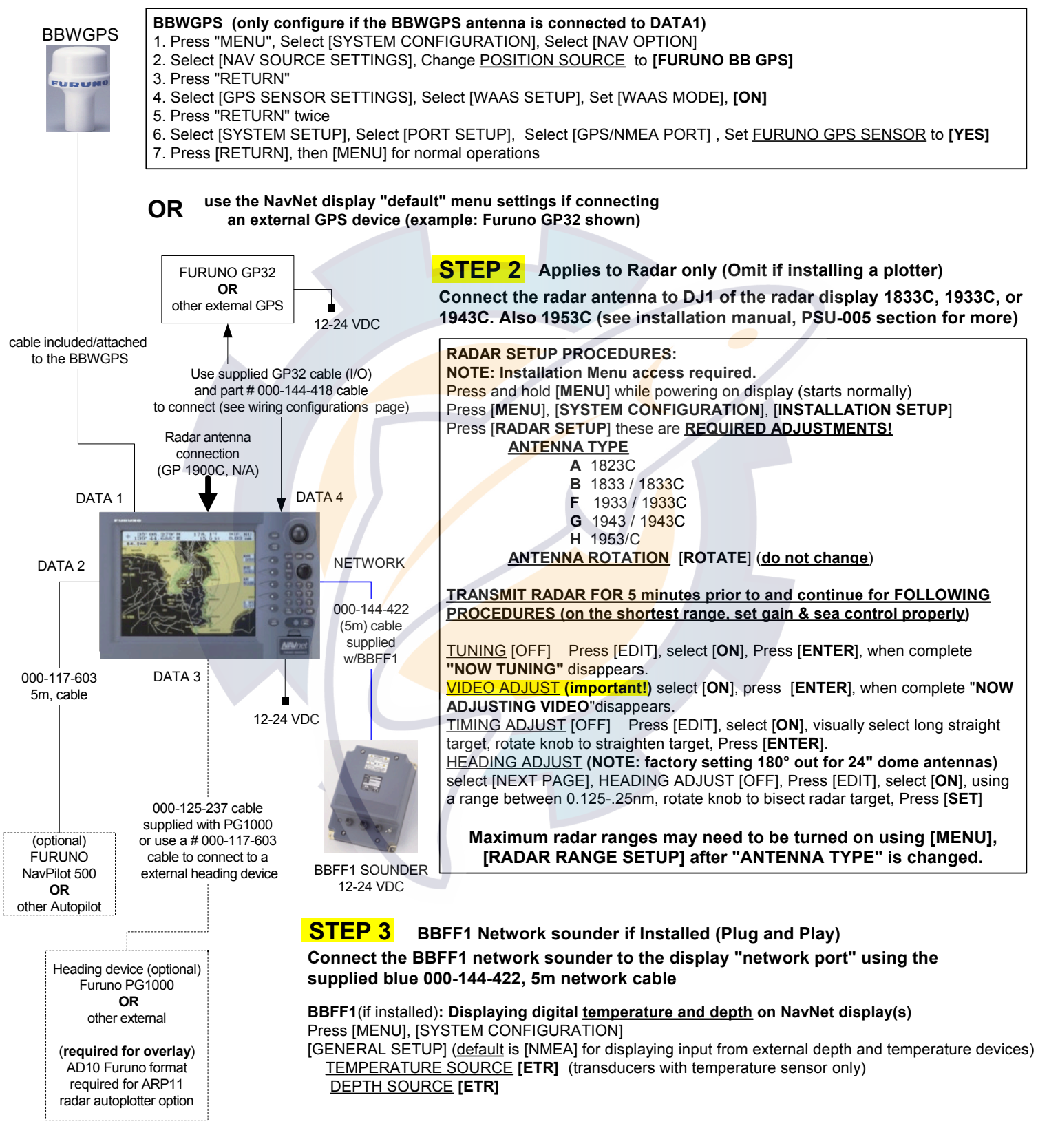

POWER OFF then ON after any "MENU CHANGES" to store the new information. Refer to the "Wiring configurations (<u>10.4 inch display notes</u>)" or "General Information" page for details P CUIDE 7 inch series, single display (with optional equipment shown)

STEP 1 (Confirm no <u>simulator modes</u> are selected [SIM] would be displayed in upper left corner of display)

Connect the GPS position source. Use the Furuno BBWGPS antenna, Furuno GP32 or any compatible external device (must output NMEA sentences GGA, VTG, ZDA, see manufacturer specifications).

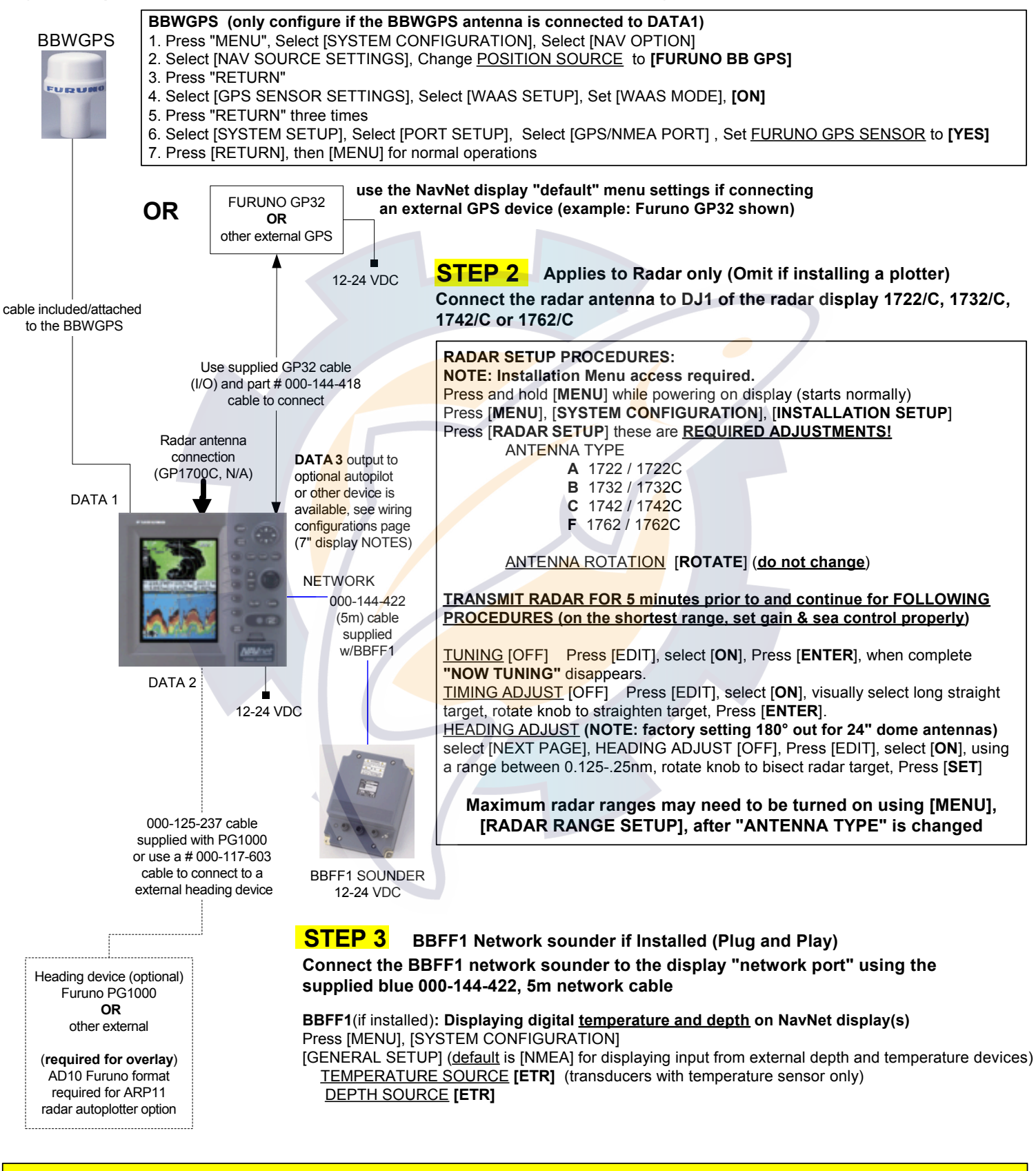

POWER OFF then ON after any "MENU CHANGES" to store the new information. Refer to the "Wiring configurations (<u>7 inch display notes</u>)" or "General Information" page for details

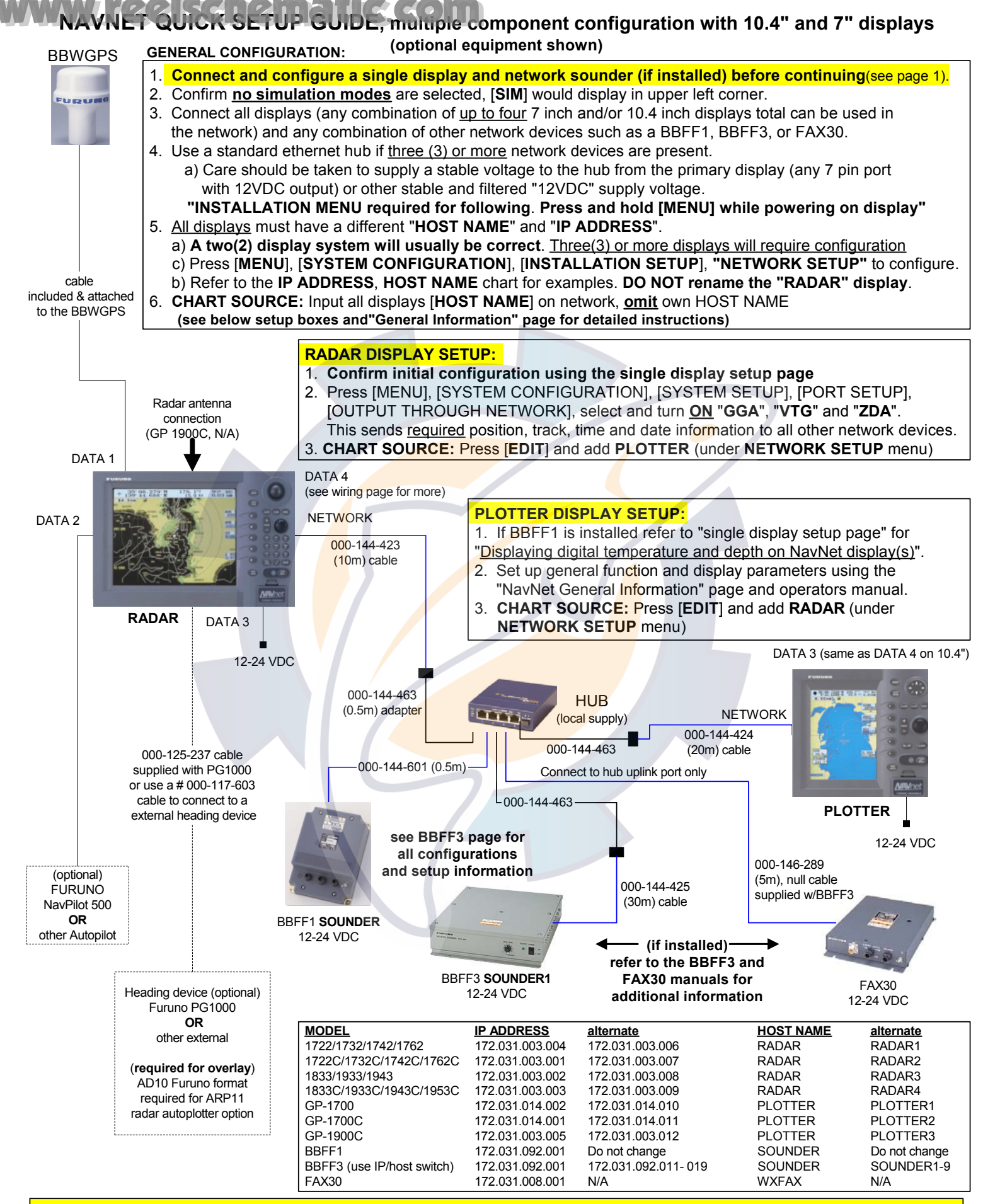

POWER OFF then ON after any "MENU CHANGES" to store the new information. Refer to the Installation and Operator Manuals regarding detailed information on any steps

# www.reelschematic.com FAX 30 Weatherfax Quick Reference

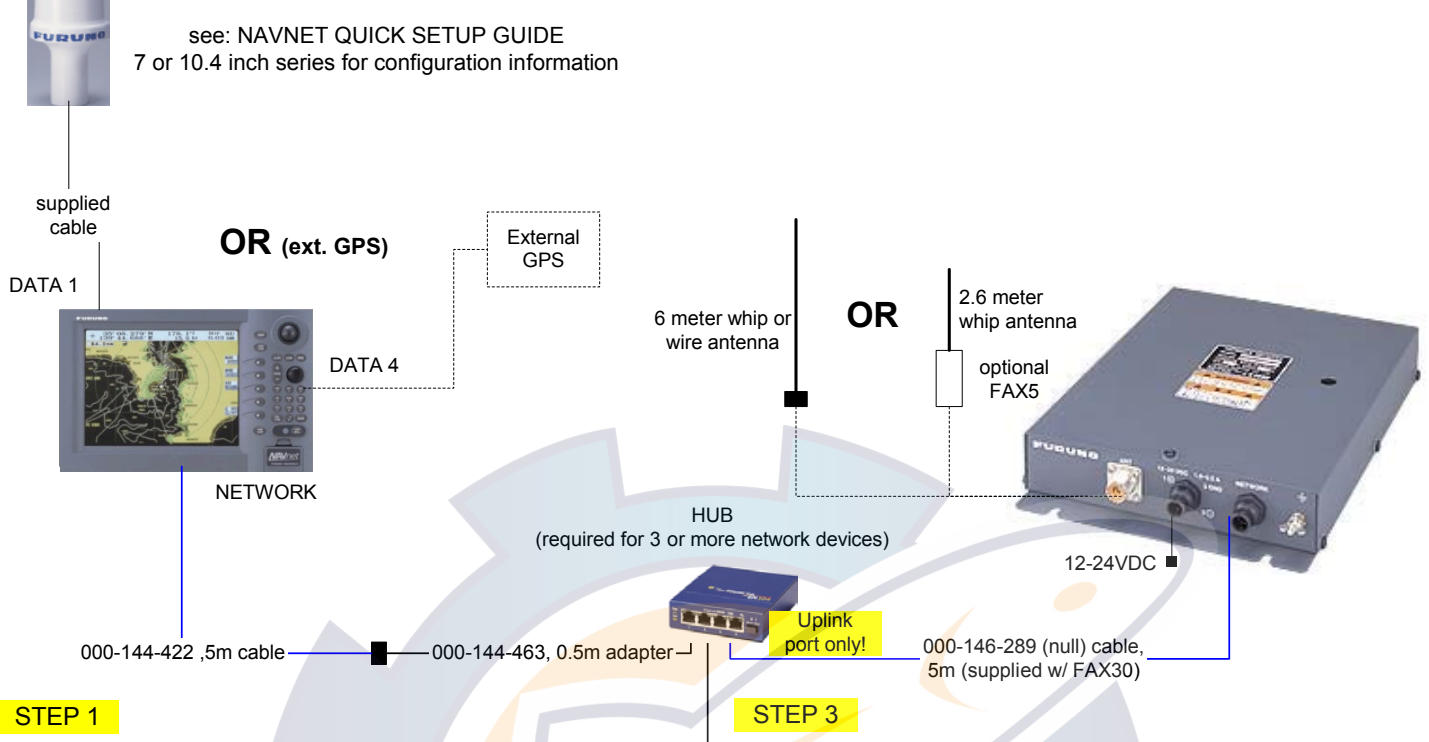

#### NavNet display configuration and information : GPS source: Connect BBWGPS or use external GPS (no menu settings required), see NavNet Quick Setup guide for more OUTPUT THROUGH NETWORK: Display with GPS connected Press [SYSTEM CONFIGURATION], [SYSTEM SETUP], [PORT SETUP], [OUTPUT THROUGH NETWORK], select and turn "ON" GGA, VTG and ZDA, press [MENU] to complete.

NavNet display software version: C-Map 11,2 or higher Navionics 15,2 or higher

Receive notification:Select from the FAX30 [MODE SETUP] screen [AUX] icon displays on lefthand side of screen (not on FAX display)

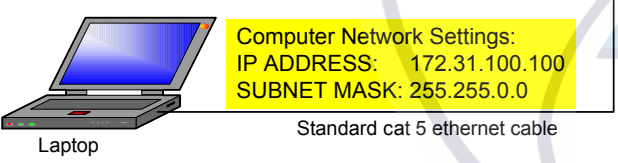

# STEP 2

<u>PC (Personal Computer) configuration and information:</u> Minimum Requirements: PC with Windows 98, ME, 2000 or XP: Best viewed with Internet Explorer 6.0 or, Netscape 7.0 and higher (check Operators Manual for other compatability and special settings)

- Internet Explorer Setup: (see manual for more andNetscape setup)
- 1. Start Internet Explorer, click [Tools], [Internet Options]
- 2. Under [General] tab in "Temporary Internet Files" click [Settings]
- 3. Select [Every visit to the page] to check for the newest version page
- 4. Click [OK], then select the "Security" tab, click [Custom Level]
- 5. Find "Scripting" enable [Active Scripting] & [Scripting of Java applets]
- 6. Click [**OK**], Click "<u>Connections</u>" tab and "<u>LAN settings</u>" button 7. Uncheck [**Use a proxy server**] under "Proxy Server" section
- 8. Click [**OK**] twice to close "Internet Options" window
- Multiple PC's <u>cannot</u> access the FAX30 simultaneously:

Logoff one PC before trying to access from another PC

# FAX30 notes and information:

FAX30 accessable 15 seconds after powered on Only viewable on a NavNet 10.4 inch color display and/or PC. NavNet display: Press [DISP], select "WXFAX " then [ENTER] knob PC viewing: Open web browser and enter IP address 172.31.8.1

(Important! "Log off" when done viewing with PC) Stores a maximum of 12 images (depending on file size) Receives one fax image or navtex message at a time.

Three modes are available: FAX, Navtex only or FAX (timer)& Navtex Timer mode: FAX (highest priority), Navtex (lowest priority) FAX30 has no internal clock: receives from NavNet "ZDA" sentence or from PC computer's Web browser (turn "on" FAX30 before accessing) Auto Navtex mode: requires navigation data (not available on PC)

FAX5 antenna coupler w/ 8' whip antenna remove FAX30 cover, locate jumper J23 on the RCV board and set to "ACTIVE" Long wire antenna requires <u>no</u> internal FAX30 jumper change Locate either antenna away from TX antennas (MF and HF in particular), noise generating equipment, rigging and masts.

#### Master Reset:

- 1. Unplug FAX30, remove cover, set S1 #1"on"
- 2. Connect power and turn "**on**" the NavNet display, confirm FAX30 LED is flashing (after about 10 seconds).
- 3. Turn "off" NavNet display, disconnect FAX30 power, set S1 #1 "off"
- 4. Replace cover and reconnect FAX30 power cable.

### Navtex notes and information:

Stores 130 messages (newest replace oldest when memory is full) All messages begin with ZCZC (ID) and end with NNNN. Example: ZCZC with IA55 followed by message and ending with NNNN.

Where: **I** = TX station ID, **A**= Message category and **55** = message number. An (\*) is displayed instead of character when character cannot be displayed Message number "00" contains important emergency information Message Categories: Recommended minimum are **A**, **B**, **D** and **L** 

- A: Coastal navigational warning
- B: Meterorlogical warning
- D: Search and Rescue Alert
- L: Navarea warnings

PC operations: Normally use the left mouse button; except when saving Message categories are selectable: see operators manual 4.4.2 for more a fax image which uses the right mouse button.

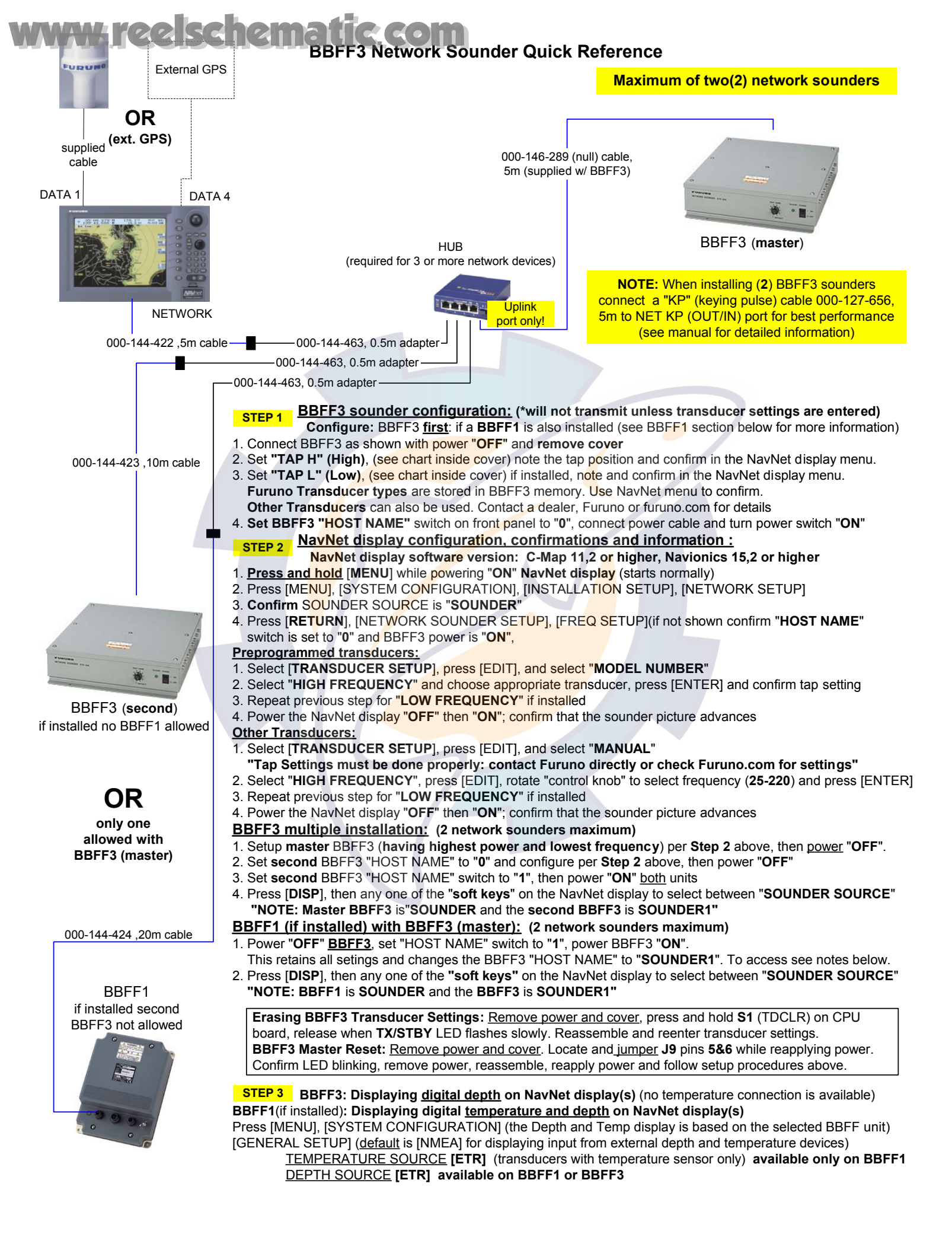

# www.reelschematic.com NAVNET GENERAL INFORMATION

### Radar setup (manual tuning) for maximum detection:

- 1. Power on the radar and transmit.
- 2. Range out to maximum range.
- 3. Adjust SEA and RAIN control (press [GAIN] key to access) to off or minimum.Set A/C AT [OFF].

4. Adjust GAIN to maximum (press [GAIN] key to access and select [MAN] under GAIN SENSITIVITY).

5. Slowly reduce **GAIN** until only small amounts of noise (in the form of speckles) appear on the display.

6. Set **RANGE** to the desired range.

- Adjust SEA control (used to reduce echoes from surrounding waves) as required. Start at minimum and slowly adjust higher until small targets become distinguishable and clutter is reduced and/or broken up into small dots (Do not over adjust).
- 8. Adjust **RAIN** control (used only in rain conditions) if required.
  - Start at minimum and slowly adjust higher until unwanted echoes and speckles are reduced (Do not over adjust).
- 9. This completes the procedure for maximum receive sensitivity and creates a reference to compare with the radar system automatic gain, sea and rain functions.
- Heading Input; connect to NavNet RADAR DISPLAY only: automatically shared on NavNet network (\*see note for NMEA input) AD10 (Furuno 4-wire): connect only to the heading port of the NavNet radar display (7" or 10" [port 2], 10.4" [port 3]) \*NMEA (2-wire): connect to the NavNet radar heading input (pins 1 and 2) or any NMEA port (pins 3 and 4)
- If using NMEA heading: Radar display [OUTPUT THROUGH NETWORK] port, turn HDG "ON" required for network sharing. NOTE: Heading is required for radar chart overlay, waypoint mark (lollipop), TLL (target latitude/longitude), echo stretch, radar north
  - up, course-up, true motion and optional ARP11(automatic radar plotter). The ARP11 requires FURUNO AD10 heading format.
- Time Offsets (if used): This is set in [GPS SENSOR SETTINGS] or [NAV SOURCE SETTINGS] depending on the GPS source. BBWGPS antenna: Press [MENU], [SYSTEM CONFIGURATION], [NAV OPTION], [GPS SENSOR SETTINGS], edit [LOCAL TIME OFFSET] to proper offset (only for display with BBWGPS antenna connected).

External GPS source: Press [MENU], [SYSTEM CONFIGURATION], [NAV OPTION], [NAV SOURCE SETTINGS], edit [LOCAL TIME OFFSET] to proper offset (for any display with an external GPS source and/or network displays).

IMPORTANT: Time <u>must</u> be offset the <mark>sam</mark>e for each display on the network (exam<mark>ple:</mark> -05.00 hrs.) for proper waypoint operations.

- Displaying different screen colors; factory programmed or user selectable "MANUAL" (displays menu selected colors) Multi color radar display: Press [MENU], [RADAR DISPLAY SETUP], select "ECHO COLOR", change to "MULTI COLOR". Chart color selections: Press [MENU], [CHART SETUP], [CHART DETAILS] (selections depend on type, C-MAP or Navionics) Select Pre programmed or Manual color selection:
  - 1. Enable settings by pressing [POWER/BRILL], [HUE] and selecting [DAY], [NIGHT], [TWILIGHT] or [MANUAL]

# MULTIPLE DISPLAY NETWORKS:

# A maximum of <u>four(4)</u> displays are possible on the network

Chart source allows for three additional HOST NAMES plus using own chart source.

Additional network devices including BBFF1, BBFF3 sounders and/or FAX30 weatherfax units can also be added.

Output Through Network Sentences: (Configure only on NavNet display with position source connected)

- 1. Press [MENU], [SYSTEM CONFIGURATION], [PORT SETUP], [OUTPUT THROUGH NETWORK]
- 2. Set GGA, VTG and ZDA to "ON" for proper position and waypoint operations (Not required in single display systems)
- 3. Press [RETURN], [MENU] to return to normal operations.

# **NOTE:** Set **CHART SOURCE** options on each display in the network properly (even if no chart is present)

- 1. This allows for future expansion of additional charts of same type i.e. Navionics or C-Map.
- 2. Proper type display software; Navionics or C-MAP/NT is required (type noted on display chart door).
- 3. All displays within a network can then use any chart from any display on the network.
- 4. Access CHART SOURCE using INSTALLATION SETUP (hold [MENU] while powering on display.
- 5. Press [MENU], [SYSTEM CONFIGURATION], [INSTALLATION SETUP], [NETWORK SETUP], edit "CHART SOURCE".
- 6. Include all displays HOST NAME's within the network omitting its own HOST NAME, then press [ENTER].
- 7. Press [RETURN], [MENU] to return to normal operations.

POWER OFF then ON after any "MENU CHANGES" to store the new information. Refer to the Wiring configurations page or Installation and Operator Manuals regarding detailed information on any steps

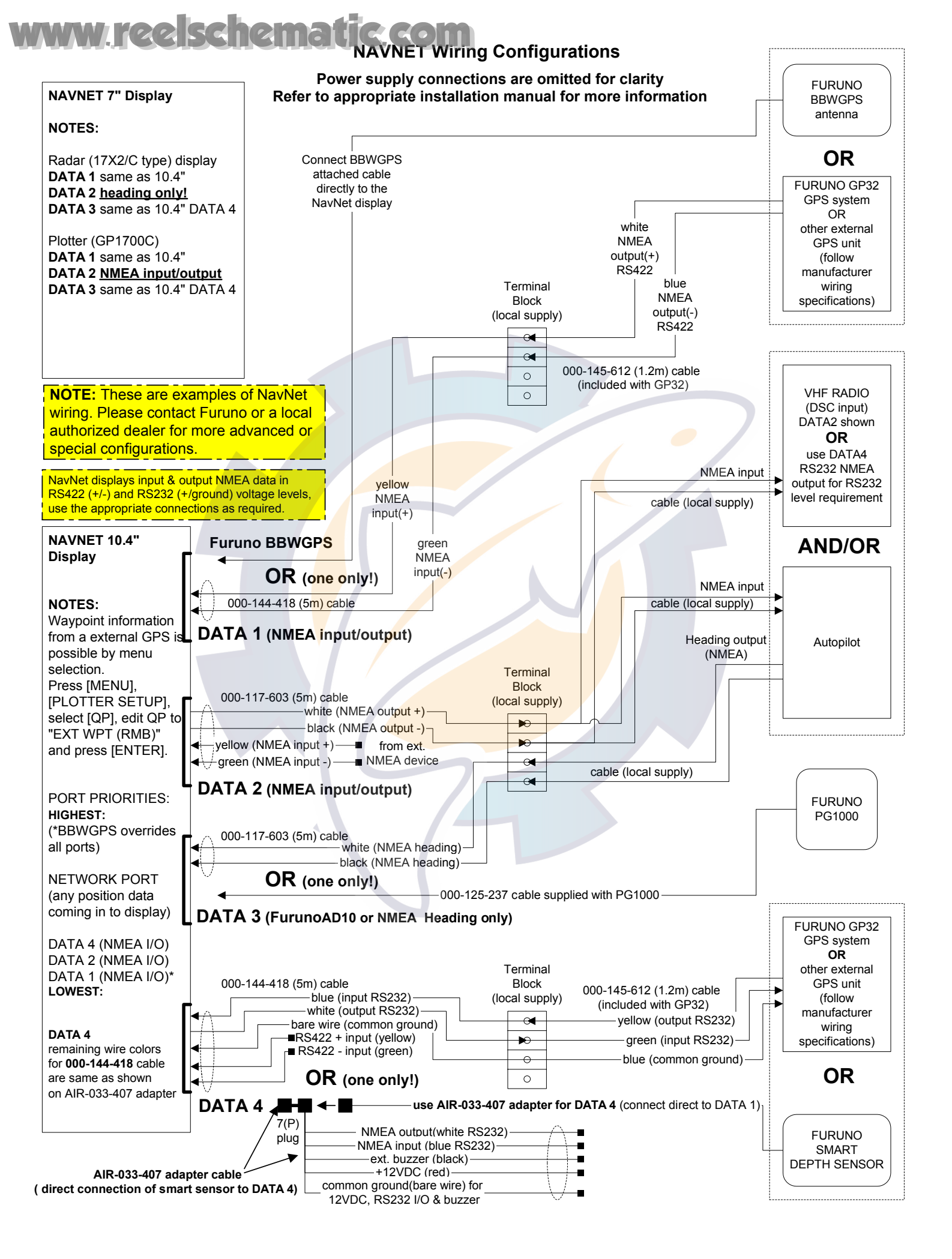